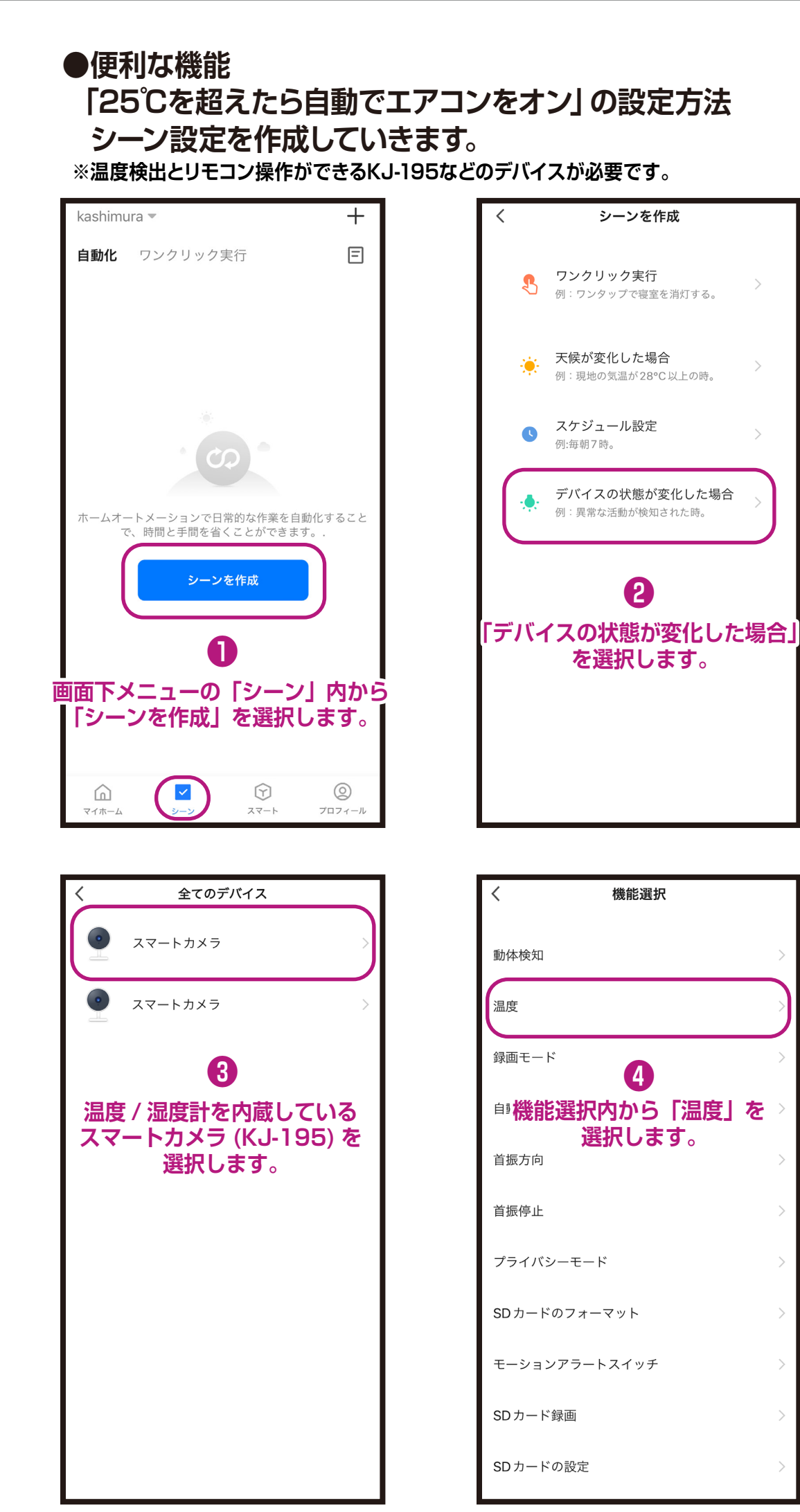

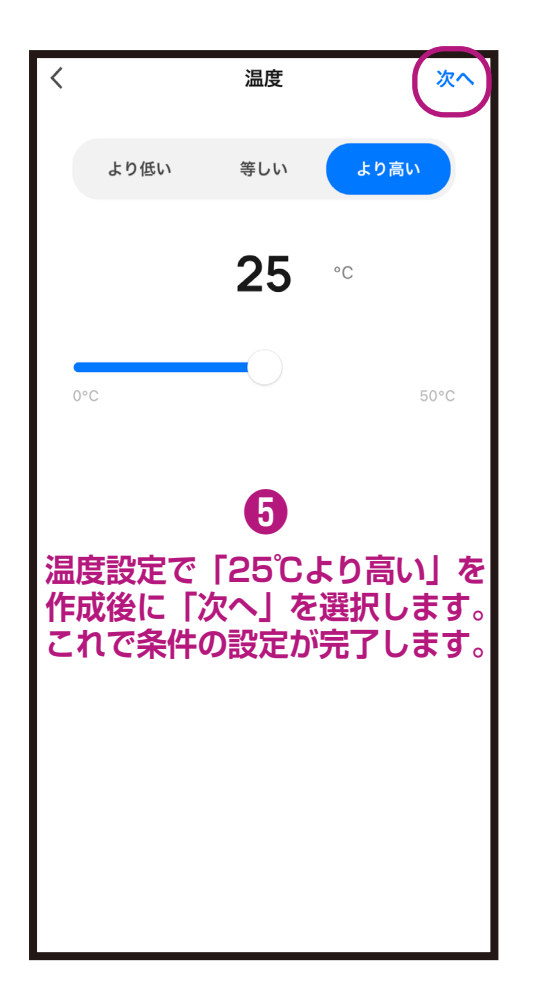

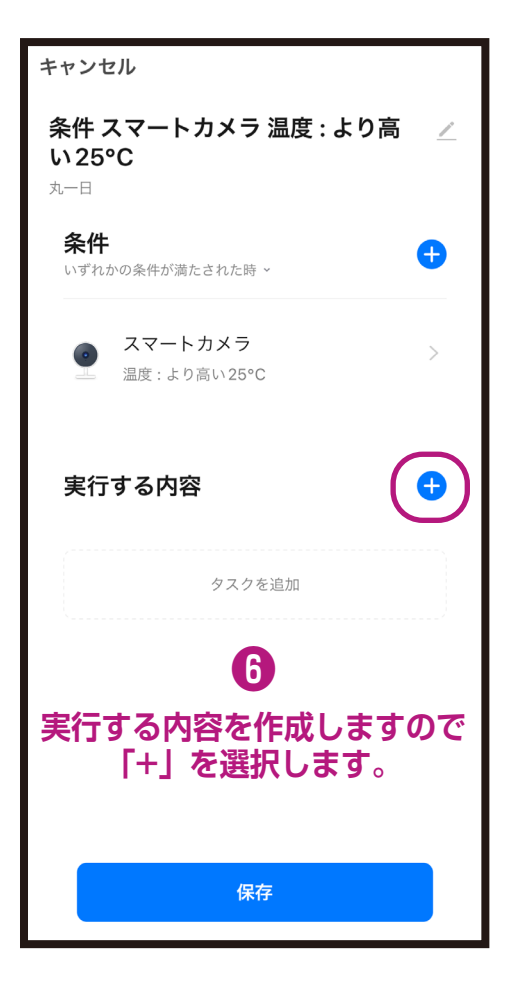

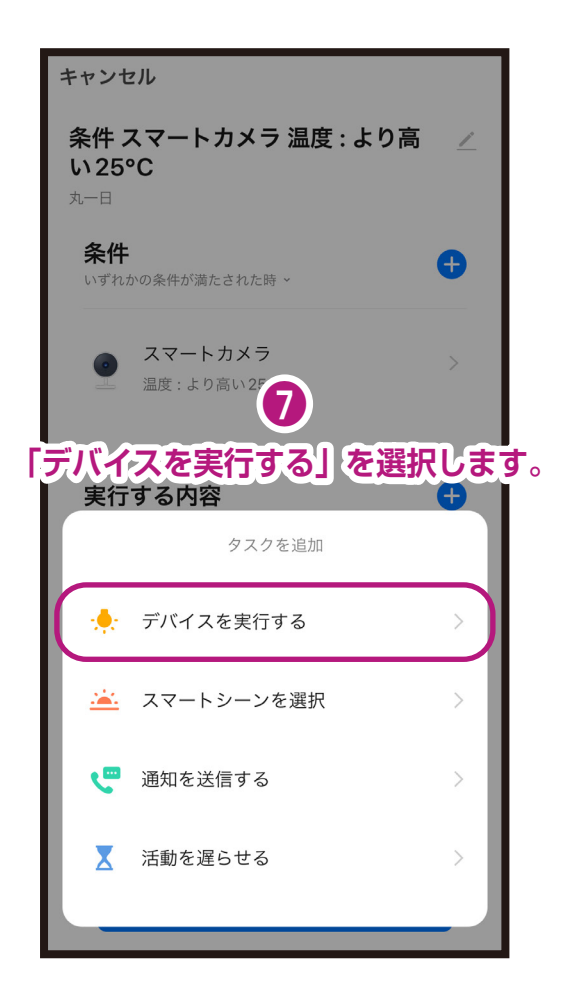

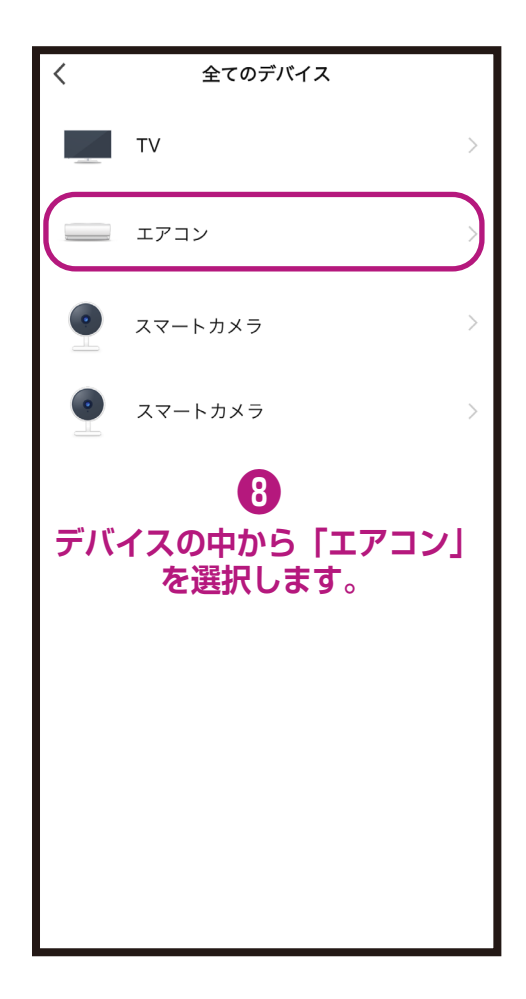

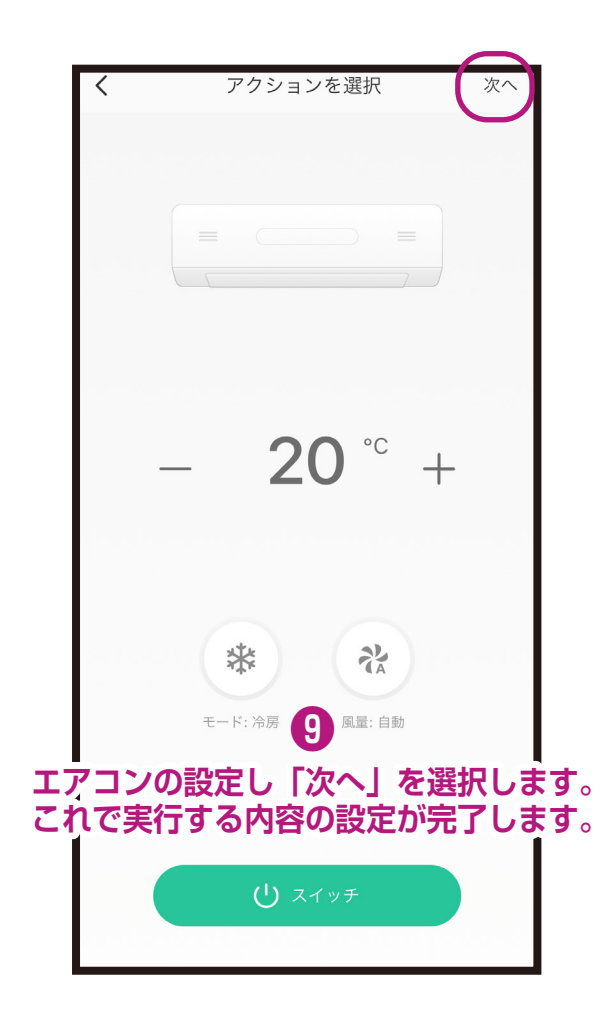

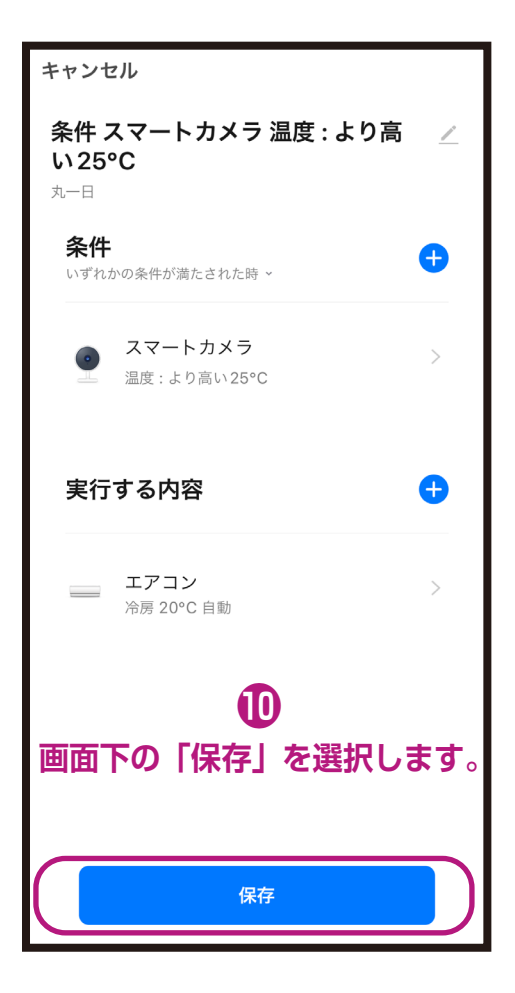

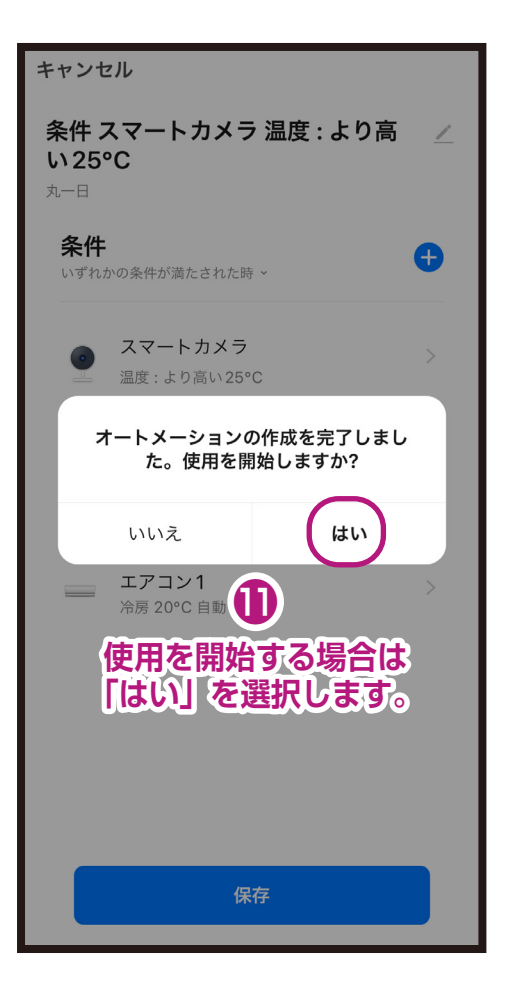

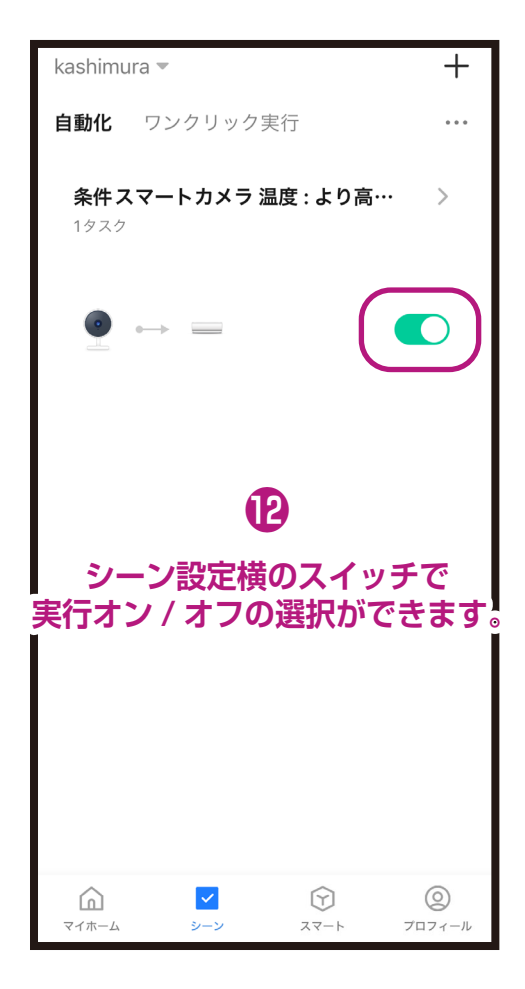

## ●シーン設定の削除方法(2つの方法があります)

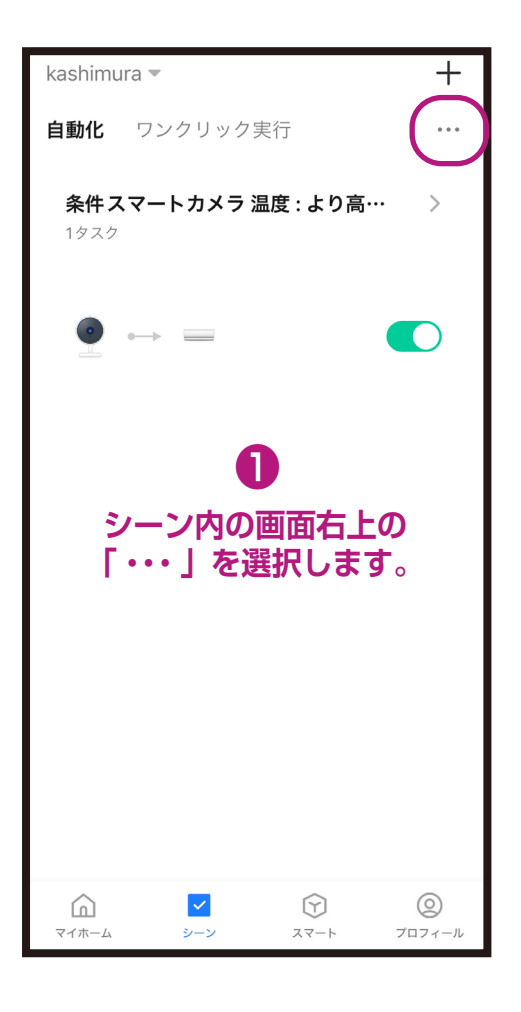

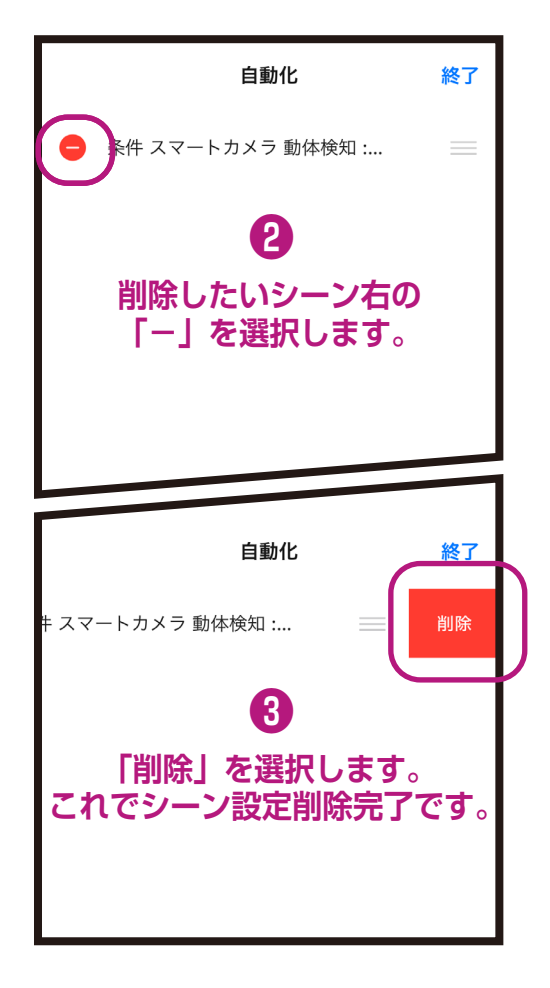

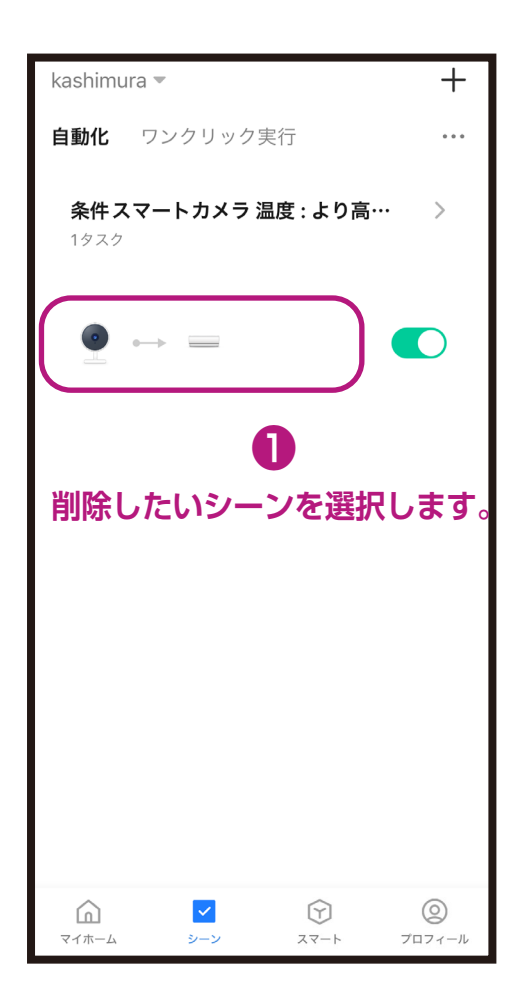

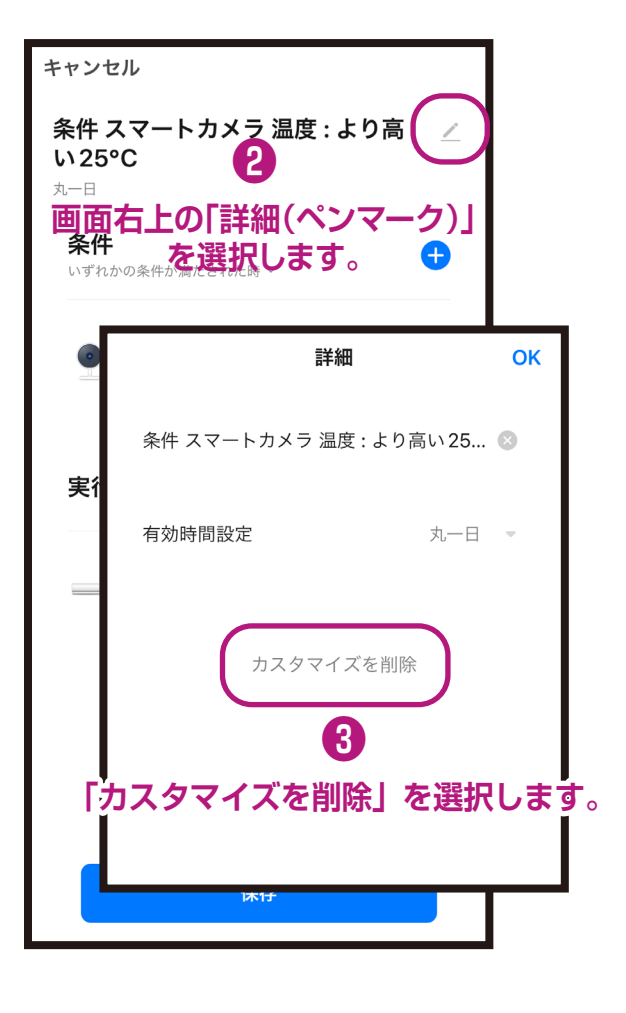